## 施設空き状況の確認の仕方

施設予約システムトップ(パソコン用サイト)ページより ①施設の案内予約

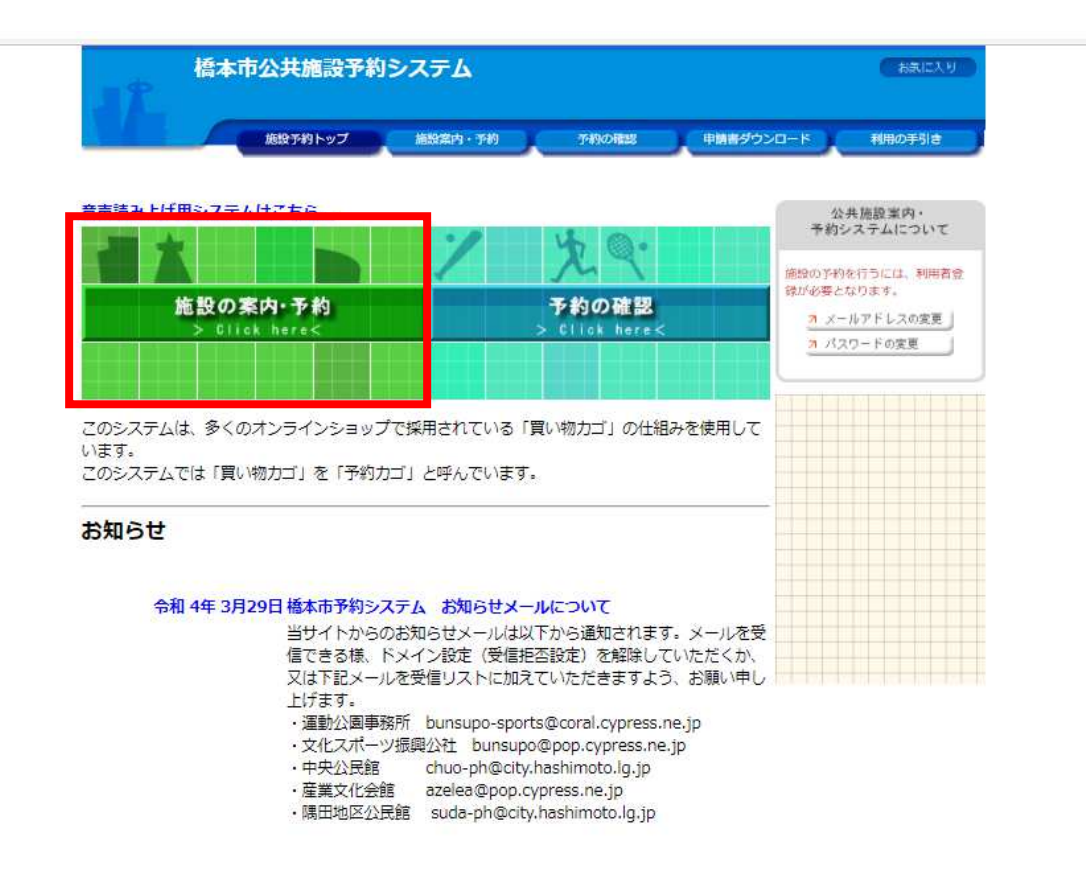

## ②施設名で探す

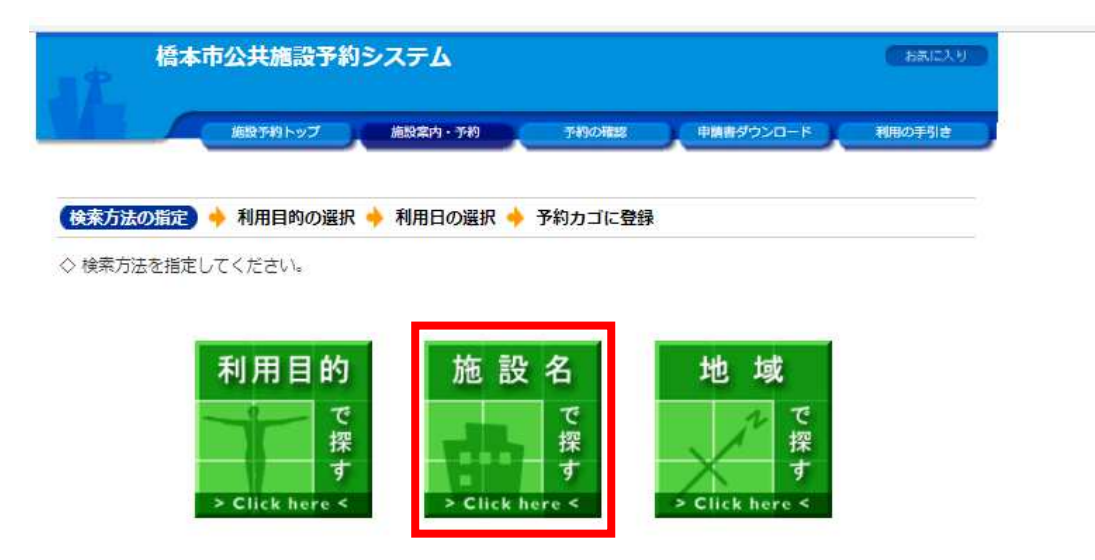

## ③施設を選択する

| 橋本市公共施設予約システム                        |            |  |  |  |  |  |  |  |  |
|--------------------------------------|------------|--|--|--|--|--|--|--|--|
| 施設予約トップ 施設案内・予約 予約の確認 申請書ダウンロ        | コード 利用の手引き |  |  |  |  |  |  |  |  |
| 検索方法の指定 🔶 (施設の選択) 🔶 利用日の選択 🔶 予約カゴに登録 |            |  |  |  |  |  |  |  |  |
| ◇ 施設を選択してください。                       |            |  |  |  |  |  |  |  |  |
| 施設一覧                                 |            |  |  |  |  |  |  |  |  |
| 橋本市運動公園テニスコート                        | Info       |  |  |  |  |  |  |  |  |
| 橋本市運動公園多目的グラウンド                      | Info       |  |  |  |  |  |  |  |  |
| 住吉運動公園(テニスコート)                       | Info       |  |  |  |  |  |  |  |  |
| 住吉運動公園(グラウンド)                        | Infor      |  |  |  |  |  |  |  |  |
| 向副緑地                                 | Info       |  |  |  |  |  |  |  |  |
| 南馬場緑地                                | Info       |  |  |  |  |  |  |  |  |
| 紀の川第二緑地(若もの広場)                       | Info       |  |  |  |  |  |  |  |  |
|                                      |            |  |  |  |  |  |  |  |  |

④ 本日から1週間分の空き状況が表示される。
より詳しく空き状況を見たい場合は、指定日の日付をクリック(例 4月7日)

| 橋本                                                    | <b>本市公共施</b> 副     | 计                                                                                                    | シス   | ታፊ   |       |              |                     |              |                  |          |                    | (ISBRC)  | U.S.   |     |
|-------------------------------------------------------|--------------------|----------------------------------------------------------------------------------------------------|------|------|-------|--------------|---------------------|--------------|------------------|----------|--------------------|----------|--------|-----|
|                                                       | の施設予約トッ            | J                                                                                                    | 施    | 設案内・ | 预約    | C            | 7490A               | 622          | <b>)</b> (*      | 調査ダウン    |                    | 利用の手引き   |        |     |
|                                                       |                    |                                                                                                    |      |      |       |              |                     |              |                  |          |                    |          |        |     |
| 検索方法の指定                                               | • 施設の選択            | + 0                                                                                                    | 利用日の | の選択  | ) 🔶 🗄 | 予約力:         | ゴに登                 | 録            |                  |          |                    |          |        |     |
| ◇ 現在の施設の空<br>利用したい施設                                  | 8き状況です。<br>のアイコン、ま | たは日                                                                                                    | 付をク  | リック  | すると   | 空いてい         | いる時間                | 間帯を得         | 確認了る             | きます。     |                    | 予約カゴ     |        |     |
| 曜日                                                    | 四日四月日              | 2火 2                                                                                                    | 水口   | 休 🛛  | 金 🛛   | ± 🛛          | RB                  |              | 「絞り              | 込み       | 申辽                 | いはありません。 |        |     |
| ♦(前月へ) ● 第                                            | 通へ 《前日へ》           | 令和                                                                                                    | 4年 4 | 月 2  | 3(±)  | 翌日           |                     |              | 翌月               | ~ ))))   |                    |          |        |     |
|                                                       |                    | 4/2                                                                                                    | 4/3  | 4/4  | 4/5   | 4/ 6         | 4/7                 | 418          |                  |          |                    |          |        |     |
| 橋本市運動公園5                                              | テニスコート             | <u>(±)</u>                                                                                                    | (且)  | (且)  | (火)   | (水)          | (杰)                 | <u>(</u> 金)) |                  | <u>-</u> | $\mathbf{\Lambda}$ |          |        |     |
| <u> <del>7</del> – </u>                               |                    |                                                                                                    |      |      | ۲     |              |                     | ۲            | 月間               | Info     |                    | ここで日1    | 対を変えてく | ださし |
| <u> <del>7</del></u> _ <u>7</u> _ <u>7</u> _ <u>8</u> |                    |                                                                                                    |      | 0    |       |              |                     | 0            | 月開               | Info     |                    |          |        |     |
| <u>7=20-10</u>                                        |                    |                                                                                                    |      |      |       |              |                     | 0            | 月間               | Info     |                    |          |        |     |
| <u>7-73-60</u>                                        |                    |                                                                                                    |      |      | 0     |              | 0                   | 0            | 月間               | Info     |                    |          |        |     |
| <u>7-77-16</u>                                        |                    |                                                                                                    | 0    |      | 0     |              | 0                   |              | 月間               | Info     |                    |          |        |     |
| <u> <del>7</del></u> _ <u>7</u> _ <u>7</u> _ <u></u>  |                    |                                                                                                    |      |      |       |              |                     |              | 月間               | Info     |                    |          |        |     |
| テニスコートG                                               |                    |                                                                                                    | 0    | 0    |       | 0            | 0                   | 0            | 月開               | Info     |                    |          |        |     |
| テニスコートル                                               |                    |                                                                                                    | 0    | 0    | 0     |              | 0                   |              | 月間               | Info     |                    |          |        |     |
| テニスコートエ                                               |                    |                                                                                                    |      |      | 0     |              | 0                   |              | 月間               | Info     |                    |          |        |     |
| <u> <del>7</del> – </u> 23 – <u>1</u>                 |                    |                                                                                                    | 0    | 0    |       | 0            |                     | 0            | <b>日</b> 日<br>月間 | Info     |                    |          |        |     |
|                                                       |                    | 4/2                                                                                                    | 4/3  | 4/4  | 4/5   | 4/6          | 4/7                 | 4/8          |                  |          |                    |          |        |     |
| =-7- 1/2                                              |                    | (±)                                                                                                    | (田)  | (田)  | (火)   | ( <u>X</u> ) | <u>(</u> <u>A</u> ) | (金)          | 0.0              | Info     |                    |          |        |     |
|                                                       |                    |                                                                                                    |      |      |       | 0            | 0                   |              | 月間               |          |                    |          |        |     |
|                                                       |                    | A and a start of the second second se |      |      | 245H  | BRAL S       |                     |              | 月間               |          |                    |          |        |     |
| ▲1035 (1)                                             | -#¥2 M¥8           | 王無し                                                                                                    | 1/KB | 500  | 了彩明   |              |                     | -90          |                  | 干市町1月平校  |                    |          |        |     |
|                                                       |                    |                                                                                                    |      |      |       |              |                     | 施設           | の選択              | へ戻る      |                    |          |        |     |
|                                                       |                    |                                                                                                    |      |      |       |              |                     | 画            | 面の先記             | 夏へ戻る     |                    |          |        |     |

⑤ 予約したいコートの 空き をクリックすると予約手続きに進めます。
※予約には 利用者 ID とパスワードが必要です。

|                            | tā                         | 設予約ト | עדע  | 施設常   | 内・予律 | 9     | <b>予約</b> 0 | 1922 | ) ( # | <b>##</b> ダウン | 0-K | 利用の手引き |  |  |
|----------------------------|----------------------------|------|------|-------|------|-------|-------------|------|-------|---------------|-----|--------|--|--|
|                            |                            |      |      |       |      |       |             |      |       |               |     |        |  |  |
| 素方法の指定                     | 🔶 施設                       | の選択  | •    | 利用日の説 | 選択)  | 🔶 予約: | カゴに畳        | 録    |       |               |     |        |  |  |
| 1日の空いてい                    | いる時間                       | 帯です。 | ・利用す | る時間帯  | を選択  | してくだ  | ごさい。        |      |       |               | 予   | 約カゴ    |  |  |
| 40                         | 前週へ                        | 前日へ  | 令和   | 4年 4月 | 7日   | (木) 🔋 | 翌日へ)        | 習通へ  | *     |               | 申込は | ありません。 |  |  |
| 体市運動公                      | 國テニ                        | スコ-  | -1-  |       |      |       |             |      |       |               |     |        |  |  |
| 統約の根所                      | 利用時間毎の空き状況                 |      |      |       |      |       |             |      |       |               |     |        |  |  |
| BERLYV Mark                | 9                          | 10   | 11 1 | 2 13  | 14   | 15    | 16 1        | 7 1  | 18 19 | 20            |     |        |  |  |
| AHECKE                     | 空き無                        | 馬し   |      |       | -    | 空き    | 4           |      |       |               |     |        |  |  |
| ニスコート8                     | 갈                          | き無し  |      |       |      | 1     | 空き          |      |       |               |     |        |  |  |
| ニスコートC                     | 4                          | にき無し |      |       |      | 3     | <u> 위</u> さ |      |       |               |     |        |  |  |
| ニスコートD                     |                            |      |      |       | 14   | 2     |             |      |       |               |     |        |  |  |
| ニスコートモ                     |                            |      |      |       | 14   | 23    |             |      |       |               |     |        |  |  |
| ニスコートF                     | 空き無し     空き     空き         |      |      |       |      |       |             |      |       |               |     |        |  |  |
| ニスコートG                     | 空き                         |      |      |       |      |       |             |      |       |               |     |        |  |  |
| ニスコートH                     |                            |      |      |       | 4    | 22    |             |      |       |               |     |        |  |  |
|                            | <u> </u>                   |      |      |       |      |       |             |      |       |               |     |        |  |  |
| ニスコートI                     | <u> 空き</u> 空き無し, <u>空き</u> |      |      |       |      |       |             |      |       |               |     |        |  |  |
| ミスコートI<br>ミスコートJ           | 空き                         |      |      |       |      |       |             |      |       |               |     |        |  |  |
| ニスコート1<br>ニスコート3<br>ニスコートK |                            |      |      |       |      |       | 型書          |      |       |               |     |        |  |  |

※施設予約システムトップ(スマートフォン用サイト)では、上記のような表は表示され ませんが、<u>コート名と空いている時間帯</u>〇〇:〇〇~〇〇:〇〇は表示されます。

| スマホ表示例 👉 | 橋本市施設予約                                                                                                    |
|----------|----------------------------------------------------------------------------------------------------|
|          | 施設を探す > 検索結果一覧                                                                                                    |
|          | ●999 (11) 12 (12) 12 (12) 1 |
|          | ● 再検索                                                                                                    |
|          | 1.橋本市運動公園テニスコート                                                                                                    |
|          | 施設内の場所                                                                                                    |
|          | テニスコートA                                                                                                    |
|          | 空いている時間帯                                                                                                    |
|          | 11:00~21:00                                                                                                    |
|          | 予約カゴへ 🌒                                                                                                    |